wlan接入 AP管理 **朱鹏飞** 2023-02-13 发表

# 组网及说明

# 1.需求

(1) 空口抓包是定位无线终端问题最有效的手段,但是很多情况下现场并不具备无线空口抓包所需要的外置网卡或者其他抓包工具,问题定位受到很大的限制。

(2) 在AP的Radio接口上开启远程报文捕获功能,将捕获的报文上送到Wireshark软件上解析是一个可选的空口抓包替代办法。

### 2.组网说明

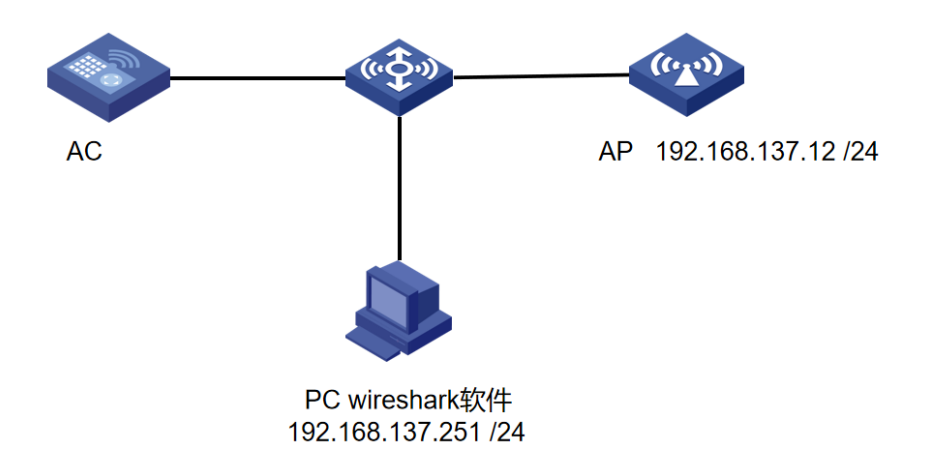

# 配置步骤

## 1. 打开AP报文捕获功能

打开AC的web界面,选择"工具 > 无线报文捕获",选择指定的ap的指定信道,点击开启。报文捕获方式选择"远程报文捕获",RPCAP服务端口号选择默认。设置好以后选择开启,抓包不需要时选择停止捕获。

| H3C     | WX       | 2510H-F                                       |           |     |  |  |  |  |  |  |
|---------|----------|-----------------------------------------------|-----------|-----|--|--|--|--|--|--|
| 操作      |          | 全部网络》工具》无线报文捕获》无线报文捕获                         |           |     |  |  |  |  |  |  |
| 概览      |          | 无线报文捕获                                        |           |     |  |  |  |  |  |  |
| 快速配置    | >        | Ø                                             |           |     |  |  |  |  |  |  |
| 监控      | >        | <i>AP                                    </i> | 射频模式      | 信道  |  |  |  |  |  |  |
| 工化和学    |          | wa6528                                        | 5GHz(1)   | 165 |  |  |  |  |  |  |
|         | <i>_</i> | wa6528                                        | 2.4GHz(2) | 6   |  |  |  |  |  |  |
| 网络安全    | >        |                                               |           |     |  |  |  |  |  |  |
| 系统      | >        |                                               |           |     |  |  |  |  |  |  |
| 工具      | •        |                                               |           |     |  |  |  |  |  |  |
| 无线报文捕获  |          |                                               |           |     |  |  |  |  |  |  |
| RF Ping |          |                                               |           |     |  |  |  |  |  |  |
| 调试      |          | 共2条数据,匹配出2条,当前为第1页,共1页                        | ξ.        |     |  |  |  |  |  |  |

| H <sub>3</sub> C | w | 2510H-F                  |              |                                |      | 💾 保存 🗳          |
|------------------|---|--------------------------|--------------|--------------------------------|------|-----------------|
| 操作               |   | 全部网络〉工具〉无线报文捕获〉          | 无线报文捕获       |                                |      |                 |
| 概览               |   | 无线报文捕获                   | 无线报文捕获       |                                | ×    |                 |
| 快速配置             | > | C                        | AP名称         | wa6528                         |      | 查询              |
| 监控               | > | <i>AP 合称</i> ▲<br>wa6528 | 射频           | 5GHz(1)                        |      | 最大功率(dBm)<br>20 |
| 无线配置             | > | wa6528                   | 报文播获方式 \star | ● 远程版文捕获:将捕获的报文发送给Wireshark客户端 |      | 20              |
| 网络安全             | > |                          | RPCAP服务端口号   | 2002 (1-65535,款省为2             | 002) |                 |
|                  | ~ |                          | ✓开启 ×取消      |                                |      |                 |
| 无线报文捕获           |   |                          |              |                                | - 1  |                 |
| RF Ping          |   |                          |              | 确定                             | - 1  |                 |
| 调试               |   | 共2条数据,匹配出2条,当            |              |                                | _    |                 |

#### 2. 配置Wireshark

1) 在PC上打开Wireshark软件,选择"Capture > Options" (捕获>选项)。

|    | 编辑( <u>E</u> ) | 视图(⊻)                                                                                                    | 跳转( <u>G</u> )           | 捕 | 夹( <u>C</u> ) | 分析( <u>A</u> )  | 统计( <u>S</u> ) | 电话( | ( <u>Y</u> ) | 无线( <u>W</u> )       | I          |
|----|----------------|----------------------------------------------------------------------------------------------------|--------------------------|---|---------------|-----------------|----------------|-----|--------------|----------------------|------------|
| Ĩ  | ۱              | à 🗙 🖸                                                                                                    | ۹ 🗢 🖻                    | ۲ | 选项            | ī( <u>O</u> )   | Ctrl           | +K  |              |                      |            |
| Ŀ  | 示过滤器           | ··· <ctrl< th=""><th>/&gt;</th><th>Δ</th><th>开始</th><th>i(<u>S)</u></th><th>Ctrl-</th><th>+E</th><th></th><th></th><th></th></ctrl<> | />                       | Δ | 开始            | i( <u>S)</u>    | Ctrl-          | +E  |              |                      |            |
|    | Time           |                                                                                                    |                          |   | 停止            | (T)             | Ctrl-          | +E  |              | Destinat             | tio        |
| .9 | 2022-11-0      | 08 16:22:<br>08 16:22:                                                                                                    | :23.140445<br>:23.140669 | 6 | 重新            | 开始( <u>R</u> )  | Ctrl-          | ⊦R  |              | Google_7<br>Broadcas | 4:a<br>t   |
| 1  | 2022-11-0      | 8 16:22                                                                                                    | :23.140692               |   | 捕获            | 过滤器( <u>F</u> ) |                |     |              | Google_7             | 4:a        |
| i2 | 2022-11-0      | 08 16:22:<br>08 16:22:                                                                                                    | :23.140924<br>:23.141128 |   | 刷新            | 接口列表            | F5             |     |              | Google_7<br>Google_7 | 4:a<br>4:a |
| 4  | 2022-11-0      | 8 16:22                                                                                                    | :23.141328               |   |               | NewH3CTe_       | a2:d1:44       |     |              | Google_7             | 4:a        |
| 5  | 2022-11-0      | 08 16:22                                                                                                    | :23.200776               |   |               | IntelCor_       | 93:ca:15       |     |              | Broadcas             | t          |
| 6  | 2022-11-0      | 08 16:22                                                                                                    | :23.253325               |   |               | IntelCor_       | af:f6:a4       |     |              | Broadcas             | t          |
| 7  | 2022-11-0      | 8 16:22                                                                                                    | :23.255572               |   |               | IntelCor_       | af:f6:a4       |     |              | Broadcas             | t          |
| 8  | 2022-11-0      | 08 16:22                                                                                                    | 23.255915                |   |               | NewH3CTe_       | a2:d1:40       |     |              | IntelCor             | _af        |

2) 选择"管理接口 (Manage Interface) > 远程接口"。

| 002/112/11110                        | 401017071                                                                                  |                  |                                                                                                    |                                                                                                    |                                                                                                    |                                                                                                    |                                                          |                                               |                                                  |                  |          |           |
|--------------------------------------|--------------------------------------------------------------------------------------------|------------------|----------------------------------------------------------------------------------------------------|----------------------------------------------------------------------------------------------------|----------------------------------------------------------------------------------------------------|----------------------------------------------------------------------------------------------------|----------------------------------------------------------|-----------------------------------------------|--------------------------------------------------|------------------|----------|-----------|
|                                      | ) 分析( <u>A</u> ) 统计( <u>S</u> )                                                            | 电话(Y)            | 无线(W) 工具                                                                                                    | (T) 帮助(H)                                                                                                    |                                                                                                    |                                                                                                    |                                                          |                                               |                                                  |                  |          |           |
| ** * *                               | 🔬 📃 📃 🔍 🔍 🤄                                                                                | A III            |                                                                                                    |                                                                                                    |                                                                                                    |                                                                                                    |                                                          |                                               |                                                  |                  |          |           |
|                                      |                                                                                            |                  |                                                                                                    |                                                                                                    |                                                                                                    |                                                                                                    |                                                          |                                               |                                                  |                  |          |           |
| 140445<br>140665<br>140692<br>140924 | Source<br>NewH3CTe_a2:d1:40<br>intelCor_de:81:68<br>NewH3CTe_a2:d1:41<br>NewH3CTe_a2:d1:41 |                  | Destination<br>Google_74:a8<br>Broadcast<br>Google_74:a8                                                                                                    | Protoc: Ler<br>802.11<br>802.11<br>802.11                                                                                                  | ngti Da BSS<br>273 3c:d<br>168 ff:f<br>255 3c:d                                                                                                    | I: Info<br>2 Probe Resp<br>4 Probe Requ<br>2 Probe Resp                                                                                                    | onse, SN=0, FN=0<br>est, SN=1867, FN<br>onse, SN=0, FN=0 | , Flags=, BI<br>=0, Flags=, S<br>, Flags=, BI | =100, SSID="ce<br>SSID="sw103"<br>=100, SSID="st | shi"<br>-portal" |          |           |
| **112不同<br>141328下同                  | 版本的Wite                                                                                    | shark            | 软件, 其                                                                                                    | 「界面」                                                                                                    | 支持的                                                                                                    | 先项以                                                                                                    | 及选项放                                                     | 置的位置,                                         | 可能存                                              | 在差异,             | `请       | 以Wireshar |
| 繁化实                                  | 际情况为                                                                                       | input<br>佳。<br>接 | 输出 选项<br>□                                                                                                    |                                                                                                    |                                                                                                    | 流量                                                                                                    |                                                          | 链路层                                           | 混杂                                               | 捕获长盾螺へ           |          |           |
| 255915<br>22142不同<br>256365          | AGADAPX<br>NewH3CTe_a2:d1:4                                                                | 报文               | 設力能                                                                                                    | 的支持                                                                                                    | 性存在                                                                                                    | 差异,                                                                                                    | 请以实际                                                     | 示设 篇为准。                                       | V                                                | 默认 2<br>默认 2     |          |           |
| 2000mm要<br>2000mm要                   | 捕获报文白                                                                                      | 匀AP畫             | 為這程                                                                                                    | <b>殳备路</b>                                                                                                    | 由可达                                                                                                    | ,端口                                                                                                    | 畅通。                                                      | Ethernet                                      | V                                                | 默认 2 默认 2        |          |           |
| 426664                               | 46:f3:d4:0d:70:7                                                                           | > WI             | .AN<br>teiteiteiteiteiteiteiteiteiteiteiteiteit                                                                                                    |                                                                                                    |                                                                                                    |                                                                                                    | -                                                        | Ethernet                                      |                                                  | 新込 2             |          |           |
| 426777 427932                        | NewH3CTe_a2:d1:4<br>NewH3CTe_a2:d1:4                                                       | > U              | た网                                                                                                    |                                                                                                    |                                                                                                    |                                                                                                    | _                                                        | Ethernet                                      |                                                  | 默认 2             |          |           |
| 427240                               | NewH3CTe_a2:d1:4                                                                           | > iNe            | ode VPN                                                                                                    |                                                                                                    |                                                                                                    |                                                                                                    | -                                                        | Ethernet                                      |                                                  | 默认 2             |          |           |
| 427453<br>427669<br>446701           | NewH3CTe_a2:d1:4<br>NewH3CTe_a2:d1:4<br>46:f3:d4:0d:70:7                                   | > Ad             | apter for loopb<br>BPcap1                                                                                                    | ack traffic ca                                                                                                    | apture                                                                                                    |                                                                                                    | -                                                        | BSD loopback<br>USBPcap                       | $\checkmark$                                     | 默认 2<br>─ ─ ─ >  |          |           |
| 446767                               | NewH3CTe_a2:d1:4                                                                           | <                |                                                                                                    |                                                                                                    |                                                                                                    |                                                                                                    |                                                          |                                               |                                                  | ,                | <b>-</b> |           |
| 446989                               | NewH3CTe_a2:d1:4                                                                           | 🗹 在所有            | 接口上使用混杂                                                                                                    | 横式                                                                                                    |                                                                                                    |                                                                                                    |                                                          |                                               | Manag                                            | e Interfaces…    |          |           |
| (2056 bits),                         | 257 bytes captured                                                                         | Capture f        | ilter for sele                                                                                                    | cted interfa                                                                                                    | ices: 📕 输/                                                                                                    | 、捕获过滤器                                                                                                    |                                                          |                                               |                                                  | Compile BPFs     |          |           |
| Flags:                               |                                                                                            |                  |                                                                                                    |                                                                                                    |                                                                                                    |                                                                                                    |                                                          | 开始                                            | Close                                            | Help             |          |           |
| ment                                 |                                                                                            |                  | 0050         67         81           0050         24         86           0070         00         00           0050         00         00           0050         00         00           0050         00         00           0050         00         00           0050         00         00           0050         00         00           0050         00         00           0050         00         00 | 88 8c 12 98 24 1<br>14 95 85 14 89 2<br>80 80 80 80 80 80<br>80 54 16 45 86 8<br>80 80 80 80 80 8<br>4f 90 90 c0 85 8<br>81 81 88 80 80 81 | 48         60         6C         07           11         10         00         00         00         00           10         00         00         00         00         00         00           10         00         00         00         00         00         00         00         00         00         00         00         00         00         00         00         00         00         00         00         00         00         00         00         00         00         00         00         00         00         00         00         00         00         00         00         00         00         00         00         00         00         00         00         00         00         00         00         00         00         00         00         00         00         00         00         00         00         00         00         00         00         00         00         00         00         00         00         00         00         00         00         00         00         00         00         00         00         00         00         00         00 <td>83         43         40         28         g           ##         ##         ##         ##         ##         ##           80         00         00         00          ##         ##           80         00         00         00          ##         ##         ##         ##         ##         ##         ##         ##         ##         ##         ##         ##         ##         ##         ##         ##         ##         ##         ##         ##         ##         ##         ##         ##         ##         ##         ##         ##         ##         ##         ##         ##         ##         ##         ##         ##         ##         ##         ##         ##         ##         ##         ##         ##         ##         ##         ##         ##         ##         ##         ##         ##         ##         ##         ##         ##         ##         ##         ##         ##         ##         ##         ##         ##         ##         ##         ##         ##         ##         ##         ##         ##         ##         ##         ##         ##<td></td><td></td><td></td><td></td><td></td><td></td></td> | 83         43         40         28         g           ##         ##         ##         ##         ##         ##           80         00         00         00          ##         ##           80         00         00         00          ##         ##         ##         ##         ##         ##         ##         ##         ##         ##         ##         ##         ##         ##         ##         ##         ##         ##         ##         ##         ##         ##         ##         ##         ##         ##         ##         ##         ##         ##         ##         ##         ##         ##         ##         ##         ##         ##         ##         ##         ##         ##         ##         ##         ##         ##         ##         ##         ##         ##         ##         ##         ##         ##         ##         ##         ##         ##         ##         ##         ##         ##         ##         ##         ##         ##         ##         ##         ##         ##         ##         ##         ##         ##         ##         ## <td></td> <td></td> <td></td> <td></td> <td></td> <td></td> |                                                          |                                               |                                                  |                  |          |           |

3) 选择目标远程接口,如果没有,选择新增,输入AP的IP地址(该地址必须和Wireshark路由可达) 和绑定的RPCAP服务端口号2002

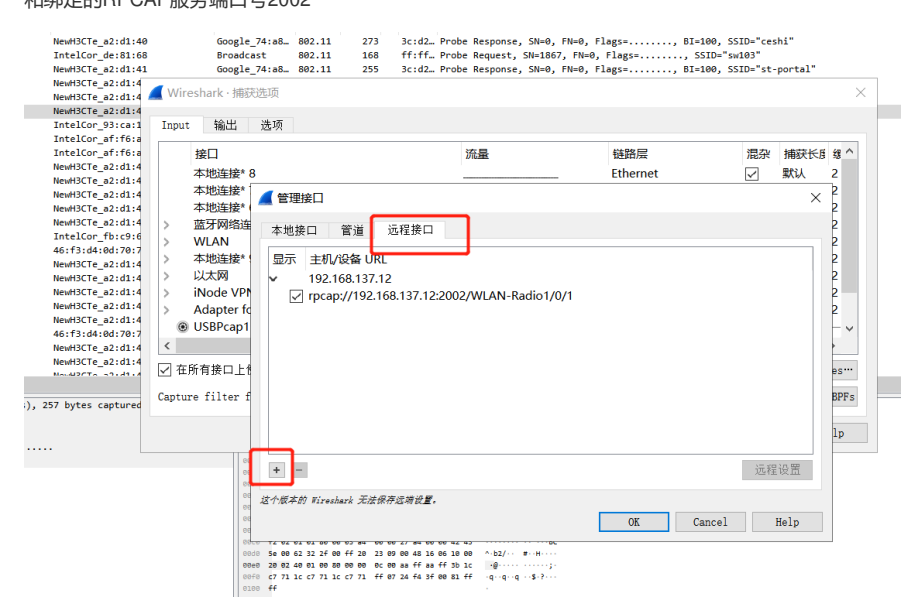

| ▲ 管理接口                                                                                |                                         | ×           |  |
|---------------------------------------------------------------------------------------|-----------------------------------------|-------------|--|
| 本地接口 管道 远程接口<br>显示 主机/设备 URL<br>▼ 192.168.137.12<br>✓ rpcap://192.168.137.12:2002/WLA | <ul> <li>远程接口 ×</li> <li>机:  </li></ul> |             |  |
| + -                                                                                   |                                         | 远程设置        |  |
| 这个版本的 Wireshark 无法保存远端设置。                                                             | OK                                      | Cancel Help |  |

4) 设置好接口以后,可以选择捕获报文。此时在报文捕获窗口可看到捕获到的报文。